# How to add members to your organization

## Step-by-step guide

## Roster management series (Part 1 of 3)

Go to Bods Connect at <u>www.washburn.edu/bodsconnect</u>

Log into Bods Connect using your single sign on (Washburn Username and password) and navigate to your organization.

#### **Click on Manage Organization**

| Hice of Stade<br>mark De                               | Student Involvement & Development                                                                                                    | MANAGE ORGANIZATION |
|--------------------------------------------------------|----------------------------------------------------------------------------------------------------|---------------------|
|                                                        | Member Since August 2020                                                                                                    | S CONTACT           |
| The Office<br>success si<br>encourag                   | e of Student Involvement & Development fosters opportunities for student<br>upporting retention and graduation through co-curricular experiences that<br>e: |                     |
| Campu Collabe Studen                                   | us Engagement<br>oration & Inclusivity<br>It Learning<br>Shin Development                                                                                   |                     |
| ensuring                                               | students are prepared to be productive and responsible global citizens.                                                                                     |                     |
| Contact                                                | Information                                                                                                    |                     |
| 1700 SV<br>Topeka,<br>United S<br>E: stude<br>P: (785) | V College Ave<br>XS 66821<br>states<br>ent.imvolvement@washburn.edu<br>670-1723                                                                             |                     |
| 0                                                      |                                                                                                    |                     |

Once in manage organization click on the me, click on "ROSTER" under the three lines to the left side. You will then be able to click on "INVITE PEOPLE". Enter the Washburn email address of the people that are joining your organization. ■ Student Involvement & Development

| Rost                 | er                                              |                               | 🔛 MESSAGING 💦 🦯 M                        | IANAGE POSITIONS | +2: INVITE PEOPLE | EXPORT ROSTER |
|----------------------|-------------------------------------------------|-------------------------------|------------------------------------------|------------------|-------------------|---------------|
| Prin<br>Isa<br>Manaş | IC<br>nary Contact<br>aiah Collier<br>ge Roster | PROSPECTIVE TERMS AND CONDITI | DNS                                      |                  |                   |               |
|                      |                                                 |                               |                                          |                  |                   |               |
| Î                    | END MEMBERSHIP                                  | END ALL MEMBERSHIPS           |                                          | Search           |                   | Q             |
| Select               | First Name ÷                                    | Last Name ÷                   | Positions                                |                  |                   |               |
|                      | Angela                                          | Valdivia                      | Academic/Campus Department Administrator |                  |                   | 1             |
|                      | Christopher                                     | Miofsky                       | Academic/Campus Department Administrator |                  |                   | 1             |

### Then, you will have a list of the email addresses that you have entered, make sure it is the correct address and submit

Student Involvement & Development

- BACK TO ROSTER

#### Invite People

You may enter up to 500 e-mail addresses in the textbox below. Please use school-associated e-mail addresses (.edu/.ca) and either separate them with commas or enter one address per line.

E-mail addresses

ADD E-MAIL ADDRESSES

| × |
|---|
|   |
|   |
|   |

You will have a confirmation on the next screen, and you are done with adding members to your organization. Remember that in order to fully be added to a roster, a student must accept the invitation in their email.

Have a question? Contact us at student.involvement@washburn.edu